| · · ·       |               |      |   |
|-------------|---------------|------|---|
|             |               |      |   |
|             | ad Types      |      |   |
| Case<br>Nat | e description | ▼ Ne | w |

| Nature:                | dead 💽                           | New                                                                                |  |  |  |
|------------------------|----------------------------------|------------------------------------------------------------------------------------|--|--|--|
| Number:                | 1                                | Modify                                                                             |  |  |  |
| Name:                  | DL1                              |                                                                                    |  |  |  |
| List of defined cases: |                                  |                                                                                    |  |  |  |
| No.                    | Case name                        | Nature /                                                                           |  |  |  |
|                        |                                  |                                                                                    |  |  |  |
|                        |                                  |                                                                                    |  |  |  |
| <                      |                                  |                                                                                    |  |  |  |
| Delete Delete all      |                                  |                                                                                    |  |  |  |
|                        | Close                            | Help                                                                               |  |  |  |
|                        | Nature:<br>Number:<br>List of de | Nature: dead  Number: 1 Name: DL1 List of defined cases: No. Case name Close Close |  |  |  |

– 20 –

ضمن هذه النافذة وعن طريق نافذة الأمر Nature نحدد نوع الحمولة ( ميتة- Dead ، حية- Live ، رياح- Wind نتج- Seismic ، حرارة - Temperature ، صدم - Accidental ، زلازل - Seismic ) بعد ذلك نعطي رقم للحمولة Number ، بالإضافة إلى إعطائها اسم Name . في مثالنا هذا سوف نحدد ثلاثة حالات تحميل ( ميتة ، حية ، رياح )

عند تحديد كُلُ حالة تحميل سنقوم بالضغط على الأمر New السعود ضمن النافذة لإضافة حالة التحميل الي قائمة الحمو لات إلى قائمة الحمو لات List of defined cases الموجودة أيضاً ضمن النافذة وتكرر هذه العملية لكل حالة تحميل على حدى ، حتى ندخل جميع حالات التحميل كما في الشكل :

| 🌆 Load                 | Types     |                         |  |  |  |  |
|------------------------|-----------|-------------------------|--|--|--|--|
| Case des               | cription  |                         |  |  |  |  |
| Nature:                | wind      | <ul> <li>New</li> </ul> |  |  |  |  |
| Number:                | 3         | Modify                  |  |  |  |  |
| Name:                  | WIND      |                         |  |  |  |  |
| List of defined cases: |           |                         |  |  |  |  |
| No.                    | Case name | Nature /                |  |  |  |  |
| 1                      | DL        | dead !                  |  |  |  |  |
| 2                      | LL        | live !                  |  |  |  |  |
| →3                     | WIND      | wind !                  |  |  |  |  |
| <                      |           | >                       |  |  |  |  |
| Delete all             |           |                         |  |  |  |  |
|                        | Close     | Help                    |  |  |  |  |
|                        | - 21 -    |                         |  |  |  |  |